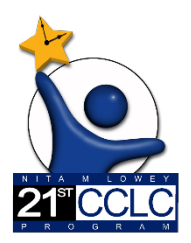

## Running a Report in EMAC for Summary of Classes Navigation Guide FY23

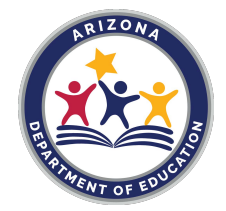

## How to Run a Report in EMAC for Summary of Classes

Effective 1/20/2023 EMAC LEA Users have the ability to run a **Report** which consolidates the data entered on the completed Summary of Classes Online Forms as part of the **21st CCLC State Level Programmatic Reporting Monitoring Program**.

This guide will assist you in accessing the report in EMAC.

## <u>GhYdg</u>

FÈÙã} Á ĝ ( **/ 5897 cbb YWh** 

GÈU]^} **Á9A57** Áse}] |ã&ææãį}

HÈ OŦŢ}\*Ás@ ÁBUj][UH]cb ʿA Ybižc@ Áa|`^ Áa æ Á[&ææ^å Áææ Á@ Áξ] Á; -Á [`¦ÁÖæ•@a [æ å É& |æ å É& |æ \ ÁF Ydcfhs Á; ^}`È

| 🕍 ЕМАС                                                                                                    |                                 | Dashboard Task(s) Sct                            | nedule 👻 Communicatio | ons 👻 Document Archi | ive - Reports Support - 🚇 😩 |
|----------------------------------------------------------------------------------------------------|---------------------------------|--------------------------------------------------|-----------------------|----------------------|-----------------------------|
| Alhambra Elementary                                                                                                    | District (4280)                 | Dashboard Task Count                             | t(s)                  |                      |                             |
| My Monitoring Orga<br>Programs                                                                                               | nization Monitoring<br>Programs | All Programs                                     | ×                     | Reset                | FY 2023 2022 2021           |
| Fiscal Year : 2022-2023  Demo Monitoring Program Education Organization Demo Monitoring Program LEA  Fiscal Year : 2021-2022 |                                 | A My Tasks<br>Not Started<br>Overdue             | 0                     | Onsite Visits        | 0                           |
|                                                                                                    |                                 | Organization Tasks     Not Started     Completed | 1                     | In Progress          | 9                           |
|                                                                                                    |                                 | Overdue                                          | 16                    | Unsite visits        |                             |

I È A menu of reports you have access to will be displayed. Select the **Summary of Classes** report.

| EMAC                      | Dashboard | Task(s) Schedule 🝷 | Communications <b>•</b> | Document Archive 🔻 | Reports | Support 👻 | Ŷ | 8 |
|---------------------------|-----------|--------------------|-------------------------|--------------------|---------|-----------|---|---|
| Reports                   |           |                    |                         |                    |         |           |   |   |
| Summary Of Classes Report |           |                    |                         |                    |         |           |   |   |
|                           |           |                    |                         |                    |         |           |   |   |

5È Enter information in the **Fiscal Year, Schools**, and **Term** fields. For **Term**, select the terms (select all, summer, fall, or spring) in which activities have been entered on the SOC Online Forms for that program year.

| 🗱 EMAC                                                                                                    | Dashboard Task(s) Schedule - Communications - Document Archive - Reports Support - 🚇 혽 |
|----------------------------------------------------------------------------------------------------|----------------------------------------------------------------------------------------|
| File         Home         View           I→ Eport         ✓         44         4         1         ▷         ▽         Parameters                                                                                                    |                                                                                        |
| Fiscal Year 2023   Fiscal Year 2023   Fiscal Year 2 | View report                                                                            |
|                                                                                                    |                                                                                        |

6È Click **View Report** (green button on right). The system will generate a report. **Note**: If the View Report button is not visible, reduce the Zoom percentage of your window. **Reminder**: The **Complete** button for all Online Forms must clicked in order to data to populate on this report.

| 🎎 E M A C                                                                                                    |                                                                                                    | Dashboard Task(s) Schedule  Communications  Document Archive  Repo | orts Support - 🚇 😦 |  |  |  |  |  |  |
|----------------------------------------------------------------------------------------------------|----------------------------------------------------------------------------------------------------|--------------------------------------------------------------------|--------------------|--|--|--|--|--|--|
| File Home View                                                                                                    |                                                                                                    |                                                                    |                    |  |  |  |  |  |  |
| $\mapsto$ Export $\checkmark$ 44 4 1                                                                                                    | ▷ ▷▷ 🍸 Parameters                                                                                                    |                                                                    |                    |  |  |  |  |  |  |
| Fiscal Year 2023                                                                                                    | Schools Alhambra Traditional Sc                                                                                                    | . •                                                                | View report        |  |  |  |  |  |  |
| Term Summer,Fall                                                                                                    | •                                                                                                    |                                                                    |                    |  |  |  |  |  |  |
| Z023     Term:Summer, Fall     District:Alhambra<br>Elementary District     School Site:Alhambra<br>Traditional School(5381)     1/18/2023            |                                                                                                    |                                                                    |                    |  |  |  |  |  |  |
| Attendees<br>Regular<br>Goal In Grant                                                                                                    | $\begin{array}{c c} Ter \\ m \\ ee \\ \frac{1}{Action} \\ m \\ iry \\ t \\ t \\ t \\ t \\ t \\ t \\ t \\ t \\ t \\ $                         | a Total Hours Days a Attendanc.<br>e Week Day Offered e            | - 1                |  |  |  |  |  |  |
| Total to Date as of Dec 31st<br>Total to Date as of EOY<br>Family Members<br>Goal In Grant<br>Total to Date as of Dec 31st<br>Total to Date as of EOY | Sum Famil<br>ner y ASDF 3.1 300 Instructor<br>Status:<br>Administrator<br>Instructor<br>Status:<br>Administrator<br>Instructor<br>Name: ASD, | 7/ 20 S M. T. W.<br>Th, F                                          |                    |  |  |  |  |  |  |

7È To export the report, click on the **Export** drop-down menu to select the format in which you want to download the report. The Excel export option will provide a spreadsheet in which you can adjust column and row sizes as well as sort information. The PDF export option will provide a printable document.

| 🚉 E                       | MA                |                                                 |                                              | Dashboard                          | Task(s) Schedule 🝷        | Communications • | Document Archive 👻 | Reports | Support 👻 | <u> </u> | 8  |
|---------------------------|-------------------|-------------------------------------------------|----------------------------------------------|------------------------------------|---------------------------|------------------|--------------------|---------|-----------|----------|----|
| File Hon                  | ne zw             | ▷ ▷▷ 🍸 Parame                                   | ters                                         |                                    |                           |                  |                    |         |           |          |    |
| Fiscal Year               | 2023              | • Schools                                       | Alhambra Traditional Sc                      | •                                  |                           |                  |                    |         |           |          | rt |
| Term                      | Summer,Fall       | •                                               |                                              |                                    |                           |                  |                    |         |           |          |    |
| Summary Of Classes Report |                   |                                                 |                                              |                                    |                           |                  |                    |         |           |          |    |
| 2023                      | Term:Summer, Fall | District:Alhambra<br>Elementary District        | School Site:Alhamb<br>Traditional School( 5: | ra 1/18/<br>381)                   | 2023                      |                  |                    |         |           |          | ł  |
| Attendo<br>Regular        | Goal In Grant     | Ter Mattend Class Name Objec 8<br>Name vity ity | Instructor's Class Class Ead Date            | Total<br>Weeks Hours<br>Per<br>Day | Days a<br>Week<br>Offered |                  |                    |         |           |          |    |
| Total to Date             | as of Dec 31st    |                                                 |                                              |                                    |                           |                  |                    |         |           |          |    |